## citi handlowy

## Kopiuj płatność w "Zarządzaj płatnościami"

Funkcja Kopiuj płatność umożliwia uprawnionemu użytkownikowi skopiowanie szczegółów wcześniej zainicjowanej płatności (niezależnie od jej statusu) i zlecenie nowej płatności z już uwzględnionymi szczegółami (z wyjątkiem kwoty płatności i numeru referencyjnego transakcji).

1. Wybierz Zarządzaj płatnościami w menu i wyszukaj konkretną płatność korzystając z odpowiednich filtrów.

| ona G                   | łówna Płatności                                                                                                    | <ul> <li>Należności I Pobrani</li> </ul>                                                                                                    | a 🔻 Trad                           | e / EWnioski 👻 Raporty I Analizy 👻                                                                                                    | Zapytania I Wyszuki              | iwanie 🔻 🛛                         | Obsługa Plików 🔻 Sar                                     | noobsługa 👻          |                                                                                                    |                                                                                          |                                                                                                    |                         |
|-------------------------|----------------------------------------------------------------------------------------------------|----------------------------------------------------------------------------------------------------|------------------------------------|----------------------------------------------------------------------------------------------------|----------------------------------|------------------------------------|----------------------------------------------------------|----------------------|----------------------------------------------------------------------------------------------------|------------------------------------------------------------------------------------------|----------------------------------------------------------------------------------------------------|-------------------------|
| Zar                     | ządzaj płat                                                                                                    | nościami                                                                                                    |                                    |                                                                                                    |                                  |                                    |                                                          |                      |                                                                                                    |                                                                                          |                                                                                                    |                         |
| All Pa                  | ayments Modify                                                                                                    | Payments                                                                                                    |                                    |                                                                                                    |                                  |                                    |                                                          |                      |                                                                                                    |                                                                                          |                                                                                                    |                         |
| 5                       |                                                                                                    |                                                                                                    | 5                                  |                                                                                                    | 0                                |                                    | 0                                                        |                      |                                                                                                    | 0                                                                                        |                                                                                                    |                         |
| C                       | Wszystkie płatności                                                                                                    |                                                                                                    | e Oczek                            | ujące na działanie                                                                                                    | A Odrzucone                      | e                                  | > Pr                                                     | zetwarzanie          |                                                                                                    | Ukończono                                                                                |                                                                                                    |                         |
| a wp<br>11/3            | orowadzenia<br>28/2024–02/27/202                                                                                                 | Zakres daty waluty 25 🗃 02/21/2025-                                                                                                    | 05/21/2025                         | Numer rachunku/Nazwa                                                                                                    | Beneficjent                      |                                    | Nr referencyjny transal                                  | + Do                 | daj filtr Zapis                                                                                                    | iz   👻                                                                                   |                                                                                                    |                         |
| ta wp<br>11/:<br>2 5 v  | orowadzenia<br>28/2024-02/27/202<br>vybranych Zaznacz<br>Data waluty †                                                           | Zakres daty waluty<br>25  C 02/21/2025-<br>wszystkie  Usuń wyb<br>Numer referencyjny tra                                                                  | 05/21/2025<br>tór Wyśw<br>msakcji  | Numer rachunku/Nazwa                                                                                                    | Beneficjent<br>Status pomocniczy | Waluta                             | Nr referencyjny transal                                  | + Do<br>Beneficjent  | daj filtr Zapis                                                                                                    | iz   •   C                                                                               | ⊽ ⊖<br>Działania                                                                                                  | Ŧ                       |
| ta wp<br>11/:<br>2 5 v  | orowadzenia<br>28/2024-02/27/202<br>vybranych Zaznacz<br>Data waluty †<br>02/26/2025 ()                                          | Zakres daty waluty<br>25 🗐 02/21/2025 -<br>wszystkie 🖛 Usuń wyt<br>Numer referencyjny tra<br>05750JSWLAR                                                  | 05/21/2025<br>ior Wyśw<br>insakcji | Numer rachunku/Nazwa                                                                                                    | Beneficjent Status pomocniczy    | Waluta<br>PLN                      | Nr referencyjny transal                                  | + Do Beneficjent 123 | daj filtr Zapis                                                                                                    | iz   •   C<br>nek beneficjenta/zlec                                                      | ∇ ⊕     Cziałania     Φ Szcze                                                                                     | ±                       |
| ta wr<br>11/:<br>2 5 v  | srowadzenia<br>28/2024-02/27/202<br>wybranych Zaznacz<br>Data waluty †<br>02/26/2025 ()<br>02/27/2025                            | Zakres daty waluty<br>02/21/2025-<br>wzzystkie  Usuf wyt<br>Numer referencyjny tra<br>05750JSWLAR<br>Pokaż szczegóły                                      | 05/21/2025<br>ior Wyśw             | Numer rachunku/Nazwa                                                                                                    | Beneficjent Status pomocniczy    | Waluta<br>PLN<br>PLN               | Kwota<br>12.00                                           | Beneficjent 123 123  | daj filtr Zapis<br>Rachum<br>181030                                                                                                    | iz   •   C<br>tek beneficjenta/zlec<br>D15080000001000<br>D15080000001000                | ♥     ➡       Działania       ●       Szcze       ●       Szcze                                                   | ÷                       |
| ta wp<br>11/:<br>2 5 v  | srowadzenia<br>28/2024-02/27/202<br>wybranych Zaznacz<br>Data waluty †<br>02/26/2025 ③<br>02/27/2025<br>02/28/2025               | Zakres daty waluty<br>02/21/2025-<br>wszystkie + Usuń wyć<br>Numer referencyjny tra<br>05750JSWLAR<br>Pokaż szczegóły<br>05050JJZ14Q                      | o5/21/2025                         | Numer rachunku/Nazwa                                                                                                    | Beneficjent Status pomocniczy    | Waluta<br>PLN<br>PLN<br>PLN        | Kwota         12.00           10.00         10.00        |                      | Rachun           181030           141030                                                                                                    | c c c c c c c c c c c c c c c c c c c                                                    | ▽     ⊖       Działania       (=)     Szcze       (=)     Szcze       (=)     Szcze       (=)     Szcze           | ±<br>                   |
| ta wp<br>111/7<br>2 5 v | xxxwdzenia<br>28/2024-02/27/202<br>xyybranych Zaznacz<br>Data waluty 1<br>02/26/2025 ①<br>02/27/2025<br>02/28/2025<br>05/14/2025 | Zakres daty waluty<br>25 ED 02/21/2025-<br>wszystkie - Usań wyt<br>Numer referencyjny tra<br>05/50JSWLAR<br>Pokaż szczegóły<br>05050JJZ140<br>00750145DC4 | 05/21/2025<br>oor Wyśw             | Wimer rachunku/Nazwa           Image: Status           Wymagana autoryzacja poziomu 1           Wymagana autoryzacja poziomu 1           Wymagana autoryzacja poziomu 1           Wymagana autoryzacja poziomu 1           Wymagana autoryzacja poziomu 1           Wymagana autoryzacja poziomu 1 | Beneficjent Status pomocniczy    | Waluta<br>PLN<br>PLN<br>PLN<br>PLN | Kwota           12.00           10.00           2,345.00 |                      | Rachun         181030           181030         181030           181030         181030           181030         181030           181030         181030 | IZ • C<br>Eek beneficjenta/zlec<br>D15080000001000<br>D15080000001000<br>D15880000001000 | ▽     ⊖       Działania       ∞     Szcze       ∞     Szcze       ∞     Szcze       ∞     Szcze       ∞     Szcze | * •••<br>• •••<br>• ••• |

Gdy płatności pojawią się w tabeli Zarządzaj płatnościami, przejdź do konkretnej płatności.
 W kolumnie Działanie kliknij przycisk Więcej akcji (oznaczony 3 kropkami), a następnie kliknij Skopiuj płatność.

|                         | ECT                                                                                                    |                                                                                                    |                                                   |                                                                                                    |                               |                                    |                                                       |                                                                                                    |                                                                                 |                                                                                          | <del>ا</del> تا | *                                              |                 |
|-------------------------|----------------------------------------------------------------------------------------------------|----------------------------------------------------------------------------------------------------|---------------------------------------------------|----------------------------------------------------------------------------------------------------|-------------------------------|------------------------------------|-------------------------------------------------------|----------------------------------------------------------------------------------------------------|---------------------------------------------------------------------------------|------------------------------------------------------------------------------------------|-----------------|------------------------------------------------|-----------------|
| ona G                   | Hówna Płatności                                                                                                    | <ul> <li>Należności I Pobrar</li> </ul>                                                                                                    | nia 🔻 Trade /                                     | / EWnioski 👻 Raporty I Analizy 👻                                                                                                    | Zapytania I Wyszuki           | iwanie 🔻 Ol                        | bsługa Plików 👻 Sam                                   | ioobsługa 👻                                                                                                    |                                                                                 |                                                                                          |                 |                                                |                 |
|                         |                                                                                                    |                                                                                                    |                                                   |                                                                                                    |                               |                                    |                                                       |                                                                                                    |                                                                                 |                                                                                          |                 |                                                |                 |
| Zar                     | ządzaj płat                                                                                                    | tnościami                                                                                                    |                                                   |                                                                                                    |                               |                                    |                                                       |                                                                                                    |                                                                                 |                                                                                          |                 |                                                |                 |
| All Pa                  | ayments Modify                                                                                                    | Payments                                                                                                    |                                                   |                                                                                                    |                               |                                    |                                                       |                                                                                                    |                                                                                 |                                                                                          |                 |                                                |                 |
| 5                       |                                                                                                    |                                                                                                    | 5                                                 |                                                                                                    | 0                             |                                    | 0                                                     |                                                                                                    |                                                                                 | 0                                                                                        |                 |                                                |                 |
| Ø                       | Wszystkie płatności                                                                                                    |                                                                                                    | e Oczekuja                                        | ące na działanie                                                                                                    | ▲ Odrzucone                   | e                                  | > Prz                                                 | etwarzanie                                                                                                    |                                                                                 | Ukończono                                                                                |                 |                                                |                 |
| ta wp                   | prowadzenia<br>28/2024-02/2 <mark>7/</mark> 202                                                                            | Zakres daty waluty<br>25 🗃 02/21/2025                                                                                                    | /<br>-05/21/2025 [                                | Numer rachunku/Nazwa                                                                                                    | Beneficjent                   | ÷                                  | Nr referencyjny transak                               | cji<br>+ Do                                                                                                    | odaj filtr Zapi                                                                 | isz 💌                                                                                    |                 |                                                |                 |
| ta wp<br>11/:<br>2 5 v  | prowadzenia<br>28/2024-02/27/202<br>wybranych Zaznacz                                                                      | Zakres daty waluty<br>25  C 02/21/2025<br>wszystkie  Usuń wy<br>Numer referencyjny tr                                                            | /<br>- 05/21/2025 (<br>rbór Wyświe                | Numer rachunku/Nazwa                                                                                                    | Beneficjent                   | •<br>Walufa                        | Nr referencyjny transak                               | + Do                                                                                                    | odaj filtr Zapi                                                                 | isz   •                                                                                  |                 | e                                              | ₹ ¢             |
| 11/3<br>z 5 v           | prowadzenia<br>28/2024-02/27/201<br>wybranych Zeznecz<br>Data waluty †<br>02/26/2025 0                                     | Zakres daty waluty<br>25 🐨 02/21/2025<br>wszystkie 🕶 Usuń wy<br>Numer referencyjny tr<br>05750 ISWI AR                                           | rbór Wyświe<br>ransakcji                          | Numer rachunku/Nazwa                                                                                                    | Beneficjent                   | •<br>Waluta                        | Nr referencyjny transak                               | eji + Do                                                                                                    | ndaj filtr Zapi<br>Rachu<br>18103                                               | isz                                                                                      |                 | ⊖<br>iałania                                   | ÷ ¢             |
| 11/3<br>z 5 v           | arowadzenia<br>28/2024-02/27/207<br>wybranych Zaznacz<br>Data waluty †<br>02/26/2025 ③<br>02/27/2025                       | Zakres daty waluty<br>25 😥 02/21/2025<br>wszystkie V Usuń wy<br>Numer referencyjny tr<br>05750JSWLAR<br>Pokaż szczegóły                          | v<br>- 05/21/2025 (<br>vbór Wyświe<br>ransakcji   | Numer rachunku/Nazwa                                                                                                    | Beneficjent Status pomocniczy | Valuta<br>PLN<br>PLN               | Nr referencyjny transako<br>Kwota<br>12.00            | cji + Do<br>Beneficjent<br>123<br>123                                                                              | Adaj filtr Zapi<br>Rachu<br>18103                                               | isz   •<br>nek beneficjenta/zlk<br>301508000000100                                       |                 | ⊖<br>iałania<br>Szcze<br>✓ Śle                 | ± ¢             |
| ita wp<br>11/7<br>2 5 v | orowadzenia<br>28/2024-02/27/201<br>wybranych Zeznacz<br>Data waluty †<br>02/26/2025 ③<br>02/27/2025<br>02/28/2025         | Zakres daty waluty<br>25 (E) 02/21/2025<br>wszystkie • Usud wy<br>Numer referencyjny tr<br>05750 JSWLAR<br>Pokaż szczegóły<br>05050 JJZ140       | v<br>- 05/21/2025 [<br>wyswie<br>ransakcji        | Numer rachunku/Nazwa                                                                                                    | Beneficjent                   | Waluta<br>PLN<br>PLN               | Nr referencyjny transak<br>Kwota<br>12.00<br>10.00    | cji + Do<br>Beneficjent<br>123<br>123<br>TEST ABC                                                                  | Rachu<br>18103<br>14103                                                         | isz   •<br>nek beneficjenta/zik<br>801508000000100<br>801508000000100<br>801582000000100 |                 | ë<br>iałania<br>Szcze<br>✓ Śle<br>D Sk         | dedzenie płatno |
| 11/:<br>z 5 v           | srowadzenia<br>28/2024-02/217/202<br>2015<br>2015<br>2015<br>2017/2025<br>2017/2025<br>2017/2025<br>2017/2025<br>2017/2025 | Zakres daty waluty<br>02/21/2025<br>wszystkie   Uuor wy<br>Numer referencyjny tr<br>05750JSWLAR<br>Pokaż szczegóły<br>05050JJZ140<br>00750145DC4 | v<br>- 05/21/2025 (j<br>tobir Wyswie<br>ransakcji | Numer rachunku/Nazwa Numer rachunku/Nazwa Numer rachunku/Numer rachunku/Numer rac | Beneficient Status pomocniczy | Waluta<br>PLN<br>PLN<br>PLN<br>PLN | Kwota           12.00           10.00           10.00 | epi         + Do           Beneficient         123           123         123           TEST ABC         test 12345 | Rachu         18103           18103         18103           14103         12103 | isz   •<br>  c<br>nek beneficjenta/zl/<br>0015080000000100<br>0015820000000100           |                 | ⊖<br>iałania<br>Szcze<br>✓ Śle<br>Q Sk<br>Z No | O               |

## citi handlowy

3. Zostaniesz przekierowany bezpośrednio do ekranu Dokonaj płatności, aby przesłać nową płatność. Na ekranie pojawi się komunikat "Płatność pomyślnie skopiowana".

| DIRECT                                                                                   |                                                                                                    | ⇔ ★ 🖩                                                                                                    |
|------------------------------------------------------------------------------------------|----------------------------------------------------------------------------------------------------|----------------------------------------------------------------------------------------------------|
| ona Główna 🛛 Płatności 🔻 Należności i Pobrania                                           | a 🔹 Trade / EWnioski 🔹 Raporty I Analizy 👻 Zapytania I Wyszukiwanie 👻 Obsługa Plików 👻 Samoobsługa 👻                                                                                               |                                                                                                    |
| okonaj płatności<br>C<br>zczegóły platności Dodatkowe szczegóły                          | — (3)<br>Przejrzyj i prześlij                                                                                                    | Payment successfully copied<br>We have copied details from the selected payment to<br>this payee.                                                                                                    |
| Szczegóły płatności<br>Aby rozpocząć nową platność, wprowadź szc                         | zególy platności. Możesz także dodać nowego beneficjenta.                                                                                                    | Podsumowanie                                                                                                    |
| Zapłać z                                                                                 | * Rachunek obciążany<br>PD test (12 1030 1508 0000 0001 0006 6012)   PLN *<br>* Kwota<br>zł 12.00 PLN<br>* Metoda platności<br>Krajowy przelew środków – lokalna platność (w tym Elixir i Sorbnet) | Zapiké z<br>Rachurek obcigárny<br>18 1030 1508 0000 0001 0006 6012 - PLN<br>Nazwa rachuruku obcigárnego<br>HD test<br>Kwota<br>PLN 12.00<br>Metoda platności<br>K Krajowy przetew środków – lokalna platność (w tym Elixin<br>i Sorbnet) |
| Płatność na rzecz                                                                        | * Beneficient Wyświeti szczegóły<br>TEST ABC (1410301582000000100035015)                                                                                                    | Platność na rzecz<br>Nazwa<br>TEST ABC                                                                                                    |
| Szczegóły płatności                                                                      | Data platności 🛈<br>Niezwłocznie 🔿 Wybierać datę                                                                                                    | Numer rachunku<br>14103015820000000100035015<br>Kod rozliczeniowy benku<br>10301582                                                                                                    |
| up.com Polityka dot. plików cookie Preferencje doty Convrint @2007 - 2025 Citiaroun Inc. | czące plików cookie Customer Security Centrum zabezpieczeń Prywatność Warunki świadczenia usługi<br>R: 3.48.0_retesse tro 3-46-17xef1275_6PF                                                       | Ta strona obsługuje prot                                                                                                    |

## citi handlowy

4. Wprowadź kwotę płatności i numer referencyjny transakcji (w zależności od ustawień może zostać uzupełniony automatycznie przez system).

Przejrzyj pozostałe szczegóły płatności, a następnie kliknij Kontynuuj (w opcji Dokonaj płatności). Kliknij Prześlij płatność (w opcji Dokonaj płatności).

| 2egóły płatności Dodatkowe szczegóły Przejrzyj i prześl                 | j                                                                 |                                        |                                                                                                    |                   |
|-------------------------------------------------------------------------|-------------------------------------------------------------------|----------------------------------------|----------------------------------------------------------------------------------------------------|-------------------|
| Przejrzyj i prześlij<br>Przed przesłaniem płatności sprawdź swoje dane. |                                                                   | Anuluj                                 | Edytuj szczegóły platności Edytuj dodatkowe szczegóły Zapisz i wyjdź                                            | Prześlij płatność |
| Przegląd płatności                                                      | Nazwa / imię i nazwisko beneficjenta<br>123                       |                                        | Rachunek beneficienta<br>1810301508000000010006                                                                 |                   |
|                                                                         | Rachunek obciążany i waluta<br>18 1030 1508 0000                  | 0001 00                                | Metoda platności<br>Krajowy przelew środków – lok                                                               |                   |
|                                                                         | Waluta i kwota platności<br>PLN 12.00                             |                                        | Data platności<br>02/26/2025                                                                                    |                   |
| Pozostałe szczegóły                                                     | Nazwa rachunku obciążanego<br>HD test<br>Nazwa backu beneficienta | System platno<br>Przelew zwy<br>Poutoe | všci Kod rozliczeniowy banku beneficjenta<br>10301508<br>Ozraz Lido watne                                       |                   |
|                                                                         | BANK HANDLOWY RCR OLSZTYN                                         | Nie                                    | Nie<br>Edubi zastanšku platnofol Cdubi dodatkom zastanšku 7. tale i uvidš                                       | Drześlij olatopóć |
|                                                                         |                                                                   |                                        | relief and an and an and an and an and an and an and an and an and an and an and an and an and an and an and an |                   |

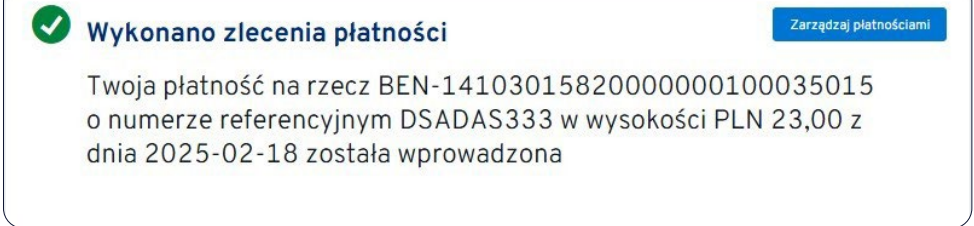

5. Zostaniesz przekierowany z powrotem do ekranu Zarządzaj płatnościami, aby kontynuować wykonywanie innych czynności.